## מדריך מידע

### תפריט 'עזרה'

התפריט Help (עזרה) כולל סדרה של דפי עזרה המאוחסנים במדפסת כקובצי PDF. הם מכילים מידע אודות השימוש במדפסת וביצוע משימות הדפסה.

תרגומים לאנגלית, צרפתית, גרמנית וספרדית שמורים במדפסת. ניתן למצוא תרגומים נוספים בתקליטור *תוכנה ותיעוד*.

| תיאור                                                     | פריט בתפריט          |
|-----------------------------------------------------------|----------------------|
| הדפסת כל המדריכים                                         | הדפס הכל             |
| מספק מידע אודות פתרון בעיות באיכות ההדפסה                 | איכות הדפסה          |
| מספק מידע אודות טעינת נייר וסוגים מיוחדים של חומרי הדפסה  | מדריך ההדפסה         |
| מספק רשימה של גדלי נייר נתמכים במגשים, במגירות ובמזינים   | מדריך למדיה          |
| מספק מידע אודות פתרון פגמים בהדפסה                        | פגמים בהדפסה         |
| מספק רשימה של תפריטי והגדרות לוח הבקרה של המדפסת          | מפת תפריטים          |
| מספק עזרה באיתור מידע נוסף                                | מדריך מידע           |
| מספק מידע אודות חיבור המדפסת באופן מקומי (USB) או דרך רשת | מדריך חיבורים        |
| מספק הנחיות להעברת המדפסת בצורה בטוחה                     | מדריך העברה          |
| מספק מספרי חלקים להזמנת חומרים מתכלים                     | מדריך לחומרים מתכלים |

## (התקנה) Setup (גיליון

גיליון Setup (התקנה) המצורף למדפסת מספק מידע אודות התקנת המדפסת.

### תקליטור *תוכנה ותיעוד*

תקליטור *תוכנה ותיעוד* המצורף למדפסת כולל *מדריך למשתמש. המדריך למשתמש* מספק מידע אודות טעינת נייר, הדפסה, הזמנת חומרים מתכלים, פתרון בעיות, ניקוי חסימות ותחזוקת המדפסת.

#### תמיכה בשפות נוספות

*המדריך למשתמש*, גיליון ה*התקנה*, ודפי העזרה זמינים גם בשפות אחרות בתקליטור *תוכנה ותיעוד*.

## מדריך חיבורים

#### הוראות Windows עבור מדפסת המחוברת באופן מקומי.

#### לפני התקנת תוכנת המדפסת עבור Windows

מדפסת המחוברת באופן מקומי היא מדפסת המחוברת אל המחשב באמצעות כבל USB או כבל מקבילי. בעת הגדרת סוג זה של מדפסת עם כבל USB, עליך להתקין את תוכנת המדפסת *לפני* חיבור כבל USB. לקבלת מידע נוסף, ראה תיעוד התקנה.

באפשרותך להשתמש בתקליטור *תוכנה ותיעוד* להתקנת תוכנת המדפסת הדרושה במרבית מערכות ההפעלה מסוג Windows.

הערה: אם מערכת ההפעלה אינה נתמכת על ידי התקליטור *תוכנה ותיעוד*, תצטרך להשתמש באשף הוספת המדפסות.

עדכונים לתוכנת המדפסת (אם יש), יעמדו לרשותך באתר האינטרנט של Lexmark, שכתובתו לשיש), יעמדו לרשותך באתר האינטרנט של

#### התקנת תוכנה באמצעות התקליטור

באמצעות תקליטור *תוכנה ותיעוד*, באפשרותך להתקין תוכנת מדפסת עבור מערכות ההפעלה הבאות:

- Windows Server 2008
  - Windows Vista •
- Windows Server 2003
  - Windows XP •
  - Windows 2000 •
- הכנס את התקליטור *תוכנה ותיעוד*. המתן להצגת מסך הפתיחה. אם מסך הפתיחה אינו מופיע לאחר דקה, בצע אחת מהפעולות הבאות:

#### :Windows Vista-ב

- . 🕗 א לחץ על 🐌.
- **ב** בתיבה 'התחל חיפוש', הקלד **D:\setup.exe**, היכן ש- **D** היא אות כונן התקליטורים או ה-DVD שלך.

#### ב-Windows XP וגרסאות קודמות:

- א לחץ על Start (התחל).
- ב לחץ על Run (הפעל).
- ג הקלד **D:\setup.exe**, היכן ש- **D** היא אות כונן התקליטורים או ה-DVD שלך.
  - .Enter הקש על 2
  - 3 בחר Install Printer and Software (התקן מדפסת ותוכנה).
    - . (מומלץ), ולאחר מכן לחץ על Suggested בחר 4
  - **5** בחר Local Attach (מקומי מחובר), ולאחר מכן לחץ על Next (הבא). תוכנת המדפסת מועתקת אל המחשב שלך.
- חבר כבל USB או כבל מקבילי, והפעל את המדפסת. פעולה זו תגרום להופעת המסך 'התקן והפעל' וליצירת אובייקט מדפסת בתיקייה 'מדפסות'.

#### התקנת תוכנה באמצעות אשף הוספת המדפסות.

באפשרותך להתקין תוכנת מדפסת עבור מערכות ההפעלה הבאות:

- (USB אין תמיכה ל-Windows 98 First Edition
  - Windows 95 (אין תמיכה ל- USB)
    - הכנס את התקליטור *תוכנה ותיעוד*. **1**

אם התקליטור מופעל אוטומטית, לחץ על **Exit (יציאה)**.

- לחץ על Start (התחל) ← אדרות) אז לחץ על אז לחץ על אז לחץ על אז לחץ (מדפסת) כדי להפעיל (הוסף מדפסת) כדי להפעיל את אשף הוספת המדפסות.
  - 3 לפי ההנחיה, בחר התקנה של מדפסת מקומית, ולחץ על Have Disk (מתוך דיסק).
- עוכנת המדפסת. על הנתיב להיות בתבנית \Drivers\Print\Win\_9xMe, היכן ש- D היא אות כונן התקליטורים. או כונן DVD.
  - . לחץ על OK (אישור). 5

### הוראות Windows עבור מדפסות המחוברות ברשת

#### מהי הדפסה ברשת?

בסביבות Windows, אפשר להגדיר מדפסות רשת להדפסה ישירה או להדפסת משותפת. שתי שיטות ההדפסה ברשת מחייבות התקנה של תוכנת מדפסת ויצירה של יציאת רשת.

| נ הדפסה                                                                                                    | דוגמה |
|----------------------------------------------------------------------------------------------------|-------|
| סת IP<br>המדפסת מחוברת ישירות לרשת באמצעות כבל רשת, דוגמת כבל Ethernet.<br>נוכנת המדפסת מותקנת בדרך כלל בכל מחשב רשת.                                                                                                    |       |
| ף הדפסה<br>המדפסת מחוברת לאחד המחשבים ברשת באמצעות כבל מקומי, דוגמת כבל USB או כבל<br>הקבילי.<br>נוכנת המדפסת מותקנת במחשב המחובר למדפסת.<br>מהלך התקנת התוכנה, המדפסת מוגדרת כ"משותפת" כדי שמחשבים אחרים ברשת יוכלו<br>הדפיס אליה. |       |

#### התקנת תוכנה להדפסת IP ישירה

הכנס את התקליטור *תוכנה ותיעוד*. המתן להצגת מסך הפתיחה. **1** 

אם מסך הפתיחה אינו מופיע לאחר דקה, בצע אחת מהפעולות הבאות:

#### :Windows Vista-ב

- . 🚳 על 🐌.
- ב בתיבה 'התחל חיפוש', הקלד **D:\setup.exe**, היכן ש- **D** היא אות כונן התקליטורים או ה-DVD שלך.

#### ב-Windows XP וגרסאות קודמות:

- א לחץ על Start (התחל).
- ב לחץ על Run (הפעל).
- ג הקלד **D'lsetup.exe**, היכן ש- **D** היא אות כונן התקליטורים או ה-DVD שלך.
  - .Enter הקש על 2
  - . (התקן מדפסת ותוכנה) Install Printer and Software בחר 3
    - . בחר Suggested (מומלץ), ולאחר מכן לחץ על Next (הבא). 4

הערה: בחר Custom (מותאם אישית) במקום Suggested (מומלץ) כדי לבחור את הרכיבים שברצונך להתקין.

- . בחר Network Attach (חיבור לרשת), ולאחר מכן לחץ על Next (הבא). 5
- בחר את דגם המדפסת שאתה מתקין. המדפסת מתגלה אוטומטית ברשת, וכתובת IP מוקצית לה באופן אוטומטי.
  - 7 ברשימת המדפסות שהתגלו, בחר את זו שאליה ברצונך להדפיס.

הערה: אם המדפסת אינה ברשימה, לחץ על Add Port (הוסף חיבור), ולאחר מכן בצע את ההוראות שעל המסך.

- . לחץ על Finish (סיום) כדי להשלים את ההתקנה 8
- . לחץ על Done (בוצע) כדי לצאת מתוכנית ההתקנה 9

#### התקנת תוכנת הדפסה אופציונלית

אם ברצונך להשתמש בתוכניות אחרות כלשהן המצויות בתקליטור *תוכנה ותיעוד*, התקן אותם בהתאם להנחיות הבאות להתקנה מותאמת אישית:

> הכנס את התקליטור *תוכנה ותיעוד*. המתן להצגת מסך הפתיחה. אם מסך הפתיחה אינו מופיע לאחר דקה, בצע אחת מהפעולות הבאות:

#### :Windows Vista-ב

- .🕐 לחץ על 🐌.
- **ב** בתיבה 'התחל חיפוש', הקלד **D:\setup.exe**, היכן ש- **D** היא אות כונן התקליטורים או ה-DVD שלך.

#### ב-Windows XP וגרסאות קודמות:

- א לחץ על Start (התחל).
- ב לחץ על Run (הפעל).
- . הקלד DVD, היכן ש- D היא אות כונן התקליטורים או ה-DVD שלך.
  - .Enter הקש על 2
  - 3 בחר Install Printer and Software (התקן מדפסת ותוכנה).
  - (הבא). אישית), ולאחר מכן לחץ על Ustom בחר 4
  - 5 בחר Select Components (בחר רכיבים), ולאחר מכן לחץ על Next (הבא).
- הבא). או על מחשב Remote (מרוחק) ברשת, ולאחר מכן לחץ על Mext (מקומי) או על מחשב או על מחשב (מרוחק) ברשת, ולאחר מכן לחץ על 6
  - 7 לחץ על סימני ה- + תחת 'בחר רכיבים' כדי להציג רשימה של התוכנות הזמינות.

- סיום). את תיבת הסימון לצד כל אחת מתוכנות המדפסת שברצונך להתקין, ולאחר מכן לחץ על Finish (סיום). התוכנה מועתקת אל המחשב.
  - חבר כבל USB או כבל מקבילי, והפעל את המדפסת. פעולה זו תגרום להופעת המסך 'התקן והפעל' וליצירת אובייקט מדפסת בתיקייה 'מדפסות'.

## הוראות Macintosh עבור מדפסת המחוברת באופן מקומי

### לפני התקנת תוכנת המדפסת עבור Macintosh

מדפסת המחוברת באופן מקומי היא מדפסת המחוברת אל המחשב באמצעות כבל USB. בעת הגדרת סוג זה של מדפסת, עליך להתקין את תוכנת המדפסת *לפני* חיבור כבל USB. לקבלת מידע נוסף, ראה תיעוד התקנה.

באפשרותך להשתמש בתקליטור *תוכנה ותיעוד* להתקנת תוכנת המדפסת.

.www.lexmark.com עבור המדפסת זמין גם בחבילת תוכנה להורדה באתר האינטרנט של Lexmark בכתובת PPD.

#### יצירת תור הדפסה

להדפסה מקומית, עליך ליצור תור הדפסה:

- מידע מפורט על יכולות Macintosh התקן במחשב PPD (PPD) PostScript Printer Description מידע מפורט על יכולות המדפסת.
  - . הכנס את התקליטור *תוכנה ותיעוד*.
  - **ב** לחץ לחיצה כפולה על חבילת ההתקנה עבור המדפסת.
  - .Readme (המשך) לאחר הצגת קובץ Continue (המשך), ולאחר מכן לחץ שוב על Continue (המשך) לאחר הצגת קובץ Readme.
  - . לחץ על Continue (המשך) אחרי הצגת הסכם הרישיון ולאחר מכן לחץ על Agree (מסכים) כדי לקבל את תנאי ההסכם.
    - ה בחר 'יעד', ולאחר מכן לחץ Continue (המשך).
      - ו במסך 'התקנה קלה', לחץ על Install (התקן).
    - ד הזן את סיסמת המשתמש ולחץ על OK (אישור). כל התוכנה הדרושה מותקנת במחשב.
      - ח לחץ על Close (סגור) לאחר השלמת ההתקנה.
        - בצע אחת מהפעולות הבאות: 2
        - ב- Mac OS X גרסה 5.01
      - א מתפריט Apple, בחר System Preferences (העדפות מערכת).
        - ב לחץ על Print & Fax (הדפסה ופקס).
        - ב- Mac OS X גרסה 4.01 וגרסאות קודמות:
        - א בתפריט Go, בחר Applications (יישומים).
- ב לחץ לחיצה כפולה על Utilities (תוכניות שירות), ולאחר מכן לחץ לחיצה כפולה על Print Center (מרכז הדפסות) או על (תוכנית עזר להתקנת המדפסת). Printer Setup Utility
  - : ודא שנוצר תור הדפסה **3**
  - אם המדפסת המחוברת בחיבור USB מוצגת ברשימת המדפסות, זהו סימן לכך שתור ההדפסה נוצר בהצלחה.
- אם המדפסת המחוברת באמצעות USB אינה מופיעה ברשימת המדפסות, ודא שכבל ה-USB מחובר כראוי ושהמדפסת מופעלת, ולאחר מכן בדוק שנית את רשימת המדפסות.

**מדריך חיבורים** 40 עמוד 6 מתוך

### הוראות Mac עבור מדפסות המחוברות ברשת

#### התקנת תוכנה להדפסה ברשת

כדי להדפיס למדפסת רשת, כל משתמש Macintosh חייב להתקין קובץ PostScript Printer Description (PPD) מותאם אישית וליצור תור הדפסה ב- Print & Fax, ב- Printer Setup Utility.

- **1** התקן במחשב קובץ (PPD):
- . הכנס את התקליטור *תוכנה ותיעוד*.
- **ב** לחץ לחיצה כפולה על חבילת ההתקנה עבור המדפסת.
- .Readme (המשך) לאחר הצגת קובץ Continue (המשך), ולאחר מכן לחץ שוב על Continue (המשך) לאחר הצגת קובץ Readme.
- . לחץ על Continue (המשך) אחרי הצגת הסכם הרישיון ולאחר מכן לחץ על Agree (מסכים) כדי לקבל את תנאי ההסכם.
  - ה בחר 'יעד', ולאחר מכן לחץ Continue (המשך).
    - ו במסך 'התקנה קלה', לחץ על Install (התקן).
  - **ד** הזן את סיסמת המשתמש ולחץ על **OK (אישור)**. כל התוכנה הדרושה מותקנת במחשב.
  - ח לחץ על Close (סגור) לאחר השלמת ההתקנה.
    - צור תור הדפסה: 2
    - להדפסת IP:

#### ב- Mac OS X גרסה 5.01

- א מתפריט Apple, בחר System Preferences (העדפות מערכת).
  - ב לחץ על Print & Fax (הדפסה ופקס).
    - **.+** לחץ על
    - בחר במדפסת מתוך הרשימה.
      - ה לחץ על Add (הוסף).

#### ב- Mac OS X גרסה 4.01 וגרסאות קודמות

- א בתפריט Go, בחר Applications (יישומים).
- ב לחץ לחיצה כפולה על Utilities (תוכניות שירות).
- ג לחץ לחיצה כפולה על Printer Setup Utility (תוכנית עזר להדפסה) או Print Center (מרכז ההדפסות).
  - ד ברשימת המדפסות, לחץ על Add (הוסף).
    - **ה** בחר במדפסת מתוך הרשימה.
      - ו לחץ על Add (הוסף).
      - :AppleTalk עבור הדפסת

#### ב- Mac OS X גרסה 5.01

- א מתפריט Apple, בחר System Preferences (העדפות מערכת).
  - ב לחץ על Print & Fax (הדפסה ופקס).
    - **.+** לחץ על
    - .AppleTalk לחץ על
    - **ה** בחר במדפסת מתוך הרשימה.
      - ו לחץ על Add (הוסף).

#### ב- Mac OS X גרסה 4.01 וגרסאות קודמות

- א בתפריט Go, בחר Applications (יישומים).
- ב לחץ לחיצה כפולה על Utilities (תוכניות שירות).

- ג לחץ לחיצה כפולה על Print Center (מרכז ההדפסות) או Printer Setup Utility (תוכנית עזר להדפסה).
  - ד ברשימת המדפסות, לחץ על Add (הוסף).
  - ה בחר בכרטיסייה Default Browser (דפדפן ברירת מחדל).
    - ו לחץ על More Printers (מדפסות נוספות).
    - .AppleTalk בתפריט המוקפץ הראשון, בחר
  - ח בתפריט המוקפץ השני, בחר Local AppleTalk zone (אזור AppleTalk מקומי).
    - **ט** בחר במדפסת מתוך הרשימה.
      - י לחץ על Add (הוסף).

#### Macintosh -התקנת תוכנה אחרת ל

תוכניות השירות הבאות של Macintosh נמצאות בתקליטור *תוכנה ותיעוד*:

- Printer File Loader
  - מצב מדפסת
  - Auto Updater •
  - Printer Settings •

התיעוד תוכנה ותוכניות שירות מועתק אל הדיסק הקשיח של ה- Macintosh בתהליך התקנת המדפסת.

# מדריך למדיה

המדפסת תומכת בגדלים הבאים של נייר ומדיית הדפסה מיוחדת. בחר גדלים מותאמים אישית עד הגודל המרבי המצוין עבור ההגדרה Universal.

## גדלים, סוגים ומשקלי נייר נתמכים

בטבלה הבאה תמצא מידע על מקורות נייר רגילים ואופציונליים ועל סוגי הנייר הנתמכים בכל מקור, כמו גם נתוני קיבולת.

הערה: עבור גודל נייר שאינו רשום, בחר בגודל הקרוב ביותר שהוא גדול יותר ורשום.

#### גדלי נייר הנתמכים על ידי המדפסת

| גודל נייר              | ממדים                               | מגש ל- 250 או 550<br>גיליונות (סטנדרטי<br>או אופציונלי) | מגש אופציונלי של<br>2000 גיליונות | מזין רב-תכליתי | יחידת דופלקס |
|------------------------|-------------------------------------|---------------------------------------------------------|-----------------------------------|----------------|--------------|
| A4                     | 210 x 297 מ"מ<br>(אינץ') 8.3 x 11.7 | √                                                       | √                                 | √              | √            |
| A5                     | 148 x 210 מ"מ<br>(5.8 x 8.3 אינץ')  | √                                                       | x                                 | √              | ✓            |
| <sup>1.2</sup> A6      | 105 x 148 מ"מ<br>(4.1 x 5.8 אינץ')  | x                                                       | x                                 | ✓              | x            |
| JIS B5                 | 182 x 257 מ"מ<br>(7.2 x 10.1 אינץ') | √                                                       | x                                 | √              | ✓            |
| Letter                 | 216 x 279 מ"מ<br>(אינץ') 8.5 x 11   | √                                                       | √                                 | √              | ✓            |
| Legal                  | 216 x 356 מ"מ<br>(אינץ') 8.5 x 14   | √                                                       | √                                 | √              | ✓            |
| Executive              | 184 x 267 מ"מ<br>(7.3 x 10.5 אינץ') | √                                                       | x                                 | √              | ✓            |
| <sup>1</sup> Oficio    | 216 x 340 מ"מ<br>(אינץ') 8.5 x 13.4 | √                                                       | x                                 | ✓              | ✓            |
| <sup>1</sup> Folio     | 216 x 330 מ"מ<br>אינץ') 8.5 x 13)   | √                                                       | X                                 | √              | ✓            |
| <sup>1</sup> Statement | 140 x 216 מ"מ<br>(5.5 x 8.5 אינץ')  | √                                                       | X                                 | ✓              | X            |

<sup>1</sup> גודל זה מוצג בתפריט 'גודל נייר' רק כאשר מקור הנייר אינו תומך בחישת גודל או שתכונת חישת גודל כבויה.

<sup>2</sup> רק סל הפלט הרגיל תומך בגודל זה.

. הגדרת גודל זו מעצבת את הדף ל- 216 x 356 מ"מ (3.5 x 14 אינץ') אלא אם הגודל נקבע על ידי ישום התוכנה. <sup>3</sup>

<sup>4</sup> כדי לתמוך בהדפסה דו-צדדית, הרוחב האוניברסלי צריך להיות בין 148 מ"מ (5.8 אינץ') לבין 216 מ"מ (8.5 אינץ'); אורך אוניברסלי חייב להיות בין 182 מ"מ (7.2 אינץ') לבין 356 מ"מ (14 אינץ').

| גודל נייר                | ממדים                                                                                   | מגש ל- 250 או 550<br>גיליונות (סטנדרטי<br>או אופציונלי) | מגש אופציונלי של<br>2000 גיליונות | מזין רב-תכליתי | יחידת דופלקס |
|--------------------------|-----------------------------------------------------------------------------------------|---------------------------------------------------------|-----------------------------------|----------------|--------------|
| אוניברסלי <sup>3.2</sup> | 138 x 210 מ"מ<br>(8.3 x 5.5 אינץ')<br>עד 356 x 216 מ"מ<br>(14 x 5.5 x 14 אינץ')         | √                                                       | x                                 | √              | x            |
|                          | 70 x 127 מ"מ<br>(5 x 2.8 אינץ')<br>עד 356 x 16 מ"מ<br>(14 x 355 אינץ')                  | x                                                       | x                                 | √              | x            |
|                          | 148 x 182 מ"מ<br>(7.7 x 5.8 אינץ')<br>עד 356 x 356 מ"מ<br>(14 x 5.5 x 14 אינץ')         | √                                                       | X                                 | √              | √            |
| מעטפה 3/4 7<br>(Monarch) | 98 x 191 מ"מ 98 x 191<br>(3.9 x 7.5 אינץ')                                              | X                                                       | x                                 | √              | x            |
| מעטפה 9                  | 98 x 225 מ"מ<br>(3.9 x 8.9 אינץ')                                                       | x                                                       | x                                 | √              | X            |
| מעטפה 10                 | 105 x 241 מ"מ<br>(4.1 x 9.5 אינץ')                                                      | x                                                       | x                                 | √              | X            |
| DL מעטפה                 | 110 x 220 מ"מ<br>(4.3 x 8.7 אינץ')                                                      | x                                                       | x                                 | √              | x            |
| מעטפה אחרת               | 98 x 162 מ"מ 98 x 162 מ"מ<br>(3.9 x 6.4 אינץ')<br>עד 250 x 176 מ"מ<br>(6.9 x 9.8 אינץ') | x                                                       | x                                 | √              | X            |

<sup>1</sup> גודל זה מוצג בתפריט 'גודל נייר' רק כאשר מקור הנייר אינו תומך בחישת גודל או שתכונת חישת גודל כבויה.

<sup>2</sup> רק סל הפלט הרגיל תומך בגודל זה.

. הגדרת גודל זו מעצבת את הדף ל- 216 x 356 מ"מ (3.5 x 14 אינץ') אלא אם הגודל נקבע על ידי ישום התוכנה. <sup>3</sup>

<sup>4</sup> כדי לתמוך בהדפסה דו-צדדית, הרוחב האוניברסלי צריך להיות בין 148 מ"מ (8.5 אינץ') לבין 216 מ"מ (5.8 אינץ'); אורך אוניברסלי חייב להיות בין 182 מ"מ (2.7 אינץ') לבין 356 מ"מ (14 אינץ').

. **הערה:** מגש אופציונלי של 250 גיליונות עם יכולות התאמה אוניברסלית זמין עבור גדלים קטנים יותר מ- A5, כגון כרטיסיות.

### סוגים ומשקלים של נייר הנתמכים על ידי המדפסת

מנוע המדפסת תומך במשקלי נייר 06–176 גרם למ"ר (16-47 lb). יחידת ההדפסה הדו-צדדית תומכת במשקלי נייר 170-36 גרם למ"ר (17-45 lb).

| יחידת דופלקס | מזין רב-תכליתי       | מגש אופציונלי של 2000<br>גיליונות | מגש ל- 250 או 550 גיליונות<br>(סטנדרטי או אופציונלי) | סוג נייר            |
|--------------|----------------------|-----------------------------------|------------------------------------------------------|---------------------|
|              | ↓                    | ✓                                 | ✓                                                    | נייר                |
|              |                      |                                   |                                                      | נייר רגיל •         |
|              |                      |                                   |                                                      | Bond •              |
|              |                      |                                   |                                                      | • צבעוני            |
|              |                      |                                   |                                                      | • מותאם אישית       |
|              |                      |                                   |                                                      | • נייר מכתבים       |
|              |                      |                                   |                                                      | • קל                |
|              |                      |                                   |                                                      | • כבד               |
|              |                      |                                   |                                                      | • מודפס מראש        |
|              |                      |                                   |                                                      | • גס/כותנה          |
|              |                      |                                   |                                                      | • ממוחזר            |
| ✓            | √                    | √                                 | $\checkmark$                                         | כרטיסים             |
| X            | √                    | х                                 | Х                                                    | מעטפות              |
| J            | J                    | J                                 | J                                                    | מדבקות <sup>1</sup> |
| · ·          |                      | •                                 | ·                                                    | • נייר              |
|              |                      |                                   |                                                      | • ויניל             |
| √            | √                    | √                                 | $\checkmark$                                         | שקפים               |
| ת עם המחסנית | י fuser למדבקות נכלל | נעת הדפסה דו-צדדית. יחידת ניקו    | בת יחידת ניקוי fuser מיוחדת המ                       | 1 הדפסת מדבקות מחיי |

<sup>1</sup> הדפסת מדבקות מחייבת יחידת ניקוי fuser מיוחדת המונעת הדפסה דו-צדדית. יחידת ניקוי fuser למדבקות נכללת עם המחסנית המיוחדת הדרושה לשימוש במדבקות.

### סוגים ומשקלים של נייר הנתמכים על ידי יחידת הגימור

השתמש בטבלה זו כדי לקבוע את יעדי הפלט האפשריים עבור משימות הדפסה המשתמשות בסוגים ובמשקלים הנתמכים של נייר. קיבולת הנייר של כל סל פלט רשומה בסוגריים. הערכות קיבולת הנייר מחושבות על פי נייר במשקל 75 גרם/מ"ר (20 lb). יחידת הגימור תומכת במשקלי נייר 06–176 גרם למ"ר (16-47 lb).

| יחידת גימור MStapleSmart™<br>(500 גיליונות²) | תיבת דואר עם 5 תאים<br>500) גיליונות) <sup>1</sup> | מרחיב פלט (550<br>גיליונות) או עורם פלט<br>בקיבולת גבוהה (1850<br>גיליונות) | סל פלט רגיל של יחידת<br>גימור (250 או 550<br>גיליונות) | סוג נייר            |
|----------------------------------------------|----------------------------------------------------|-----------------------------------------------------------------------------|--------------------------------------------------------|---------------------|
| ✓                                            | ✓                                                  | ~                                                                           | $\checkmark$                                           | נייר                |
|                                              |                                                    |                                                                             |                                                        | • נייר רגיל         |
|                                              |                                                    |                                                                             |                                                        | Bond •              |
|                                              |                                                    |                                                                             |                                                        | • צבעוני            |
|                                              |                                                    |                                                                             |                                                        | • מותאם אישית       |
|                                              |                                                    |                                                                             |                                                        | • נייר מכתבים       |
|                                              |                                                    |                                                                             |                                                        | • קל                |
|                                              |                                                    |                                                                             |                                                        | • כבד               |
|                                              |                                                    |                                                                             |                                                        | • מודפס מראש        |
|                                              |                                                    |                                                                             |                                                        | • גס/כותנה          |
|                                              |                                                    |                                                                             |                                                        | • ממוחזר            |
| √                                            | x                                                  | >                                                                           | ~                                                      | כרטיסים             |
| X                                            | x                                                  |                                                                             | ✓                                                      | מעטפות              |
| X                                            | X                                                  | J                                                                           | J                                                      | מדבקות <sup>3</sup> |
|                                              |                                                    | <b>V</b>                                                                    | ×                                                      | • נייר              |
|                                              |                                                    |                                                                             |                                                        | • ויניל             |
| x                                            | x                                                  | ✓                                                                           | $\checkmark$                                           | שקפים               |

<sup>1</sup> תומך במשקלי נייר 90-60 גרם למ"ר (16-24 lb).

<sup>2</sup> לכל היותר 50 גיליונות בכל קבוצה משודכת.

<sup>3</sup> הדפסת מדבקות מחייבת יחידת ניקוי fuser מיוחדת המונעת הדפסה דו-צדדית. יחידת ניקוי fuser למדבקות נכללת עם המחסנית המיוחדת הדרושה לשימוש במדבקות.

## קביעת הגדרות נייר אוניברסלי

גודל הנייר האוניברסלי הוא הגדרה מותאמת אישית המאפשרת לך להדפיס על נייר בגדלים שאינם מוגדרים מראש בתפריטי המדפסת. הגדר את 'גודל הנייר' עבור המגש המתאים ל'אוניברסלי' כאשר הגודל הרצוי אינו נמצא בתפריט 'גודל נייר'. לאחר מכן, קבע את כל הגדרות הגודל האוניברסלי הבאות עבור הנייר:

- (מילימטרים או אינצ'ים) יחידות מידה
  - רוחב הדפסה לאורך
  - גובה הדפסה לאורך
    - כיוון הזנה

**הערה**: הגודל האוניברסלי הקטן ביותר הנתמך הוא 127 x 70 מ"מ (2.8 x 5 אינץ'); הגודל הגדול ביותר הוא 356 x 356 מ"מ (8.5 x 14 אינץ'); אינץ'). (8.5 x 14 אינץ'). **מדריך למדיה** 40 עמוד 12 מתוך

#### ציין יחידת מידה

- (מוכנה). 1 ודא שהמדפסת מופעלת ושמוצגת ההודעה Ready (מוכנה).
  - בלוח הבקרה של המדפסת, לחץ על 🔚.
- . על לחצני החצים עד שמוצג √Paper Menu (תפריט נייר), ולאחר מכן לחץ על √.
- על לחצני החצים עד שמוצג √Universal Setup (הגדרה אוניברסלית), ולאחר מכן לחץ על √.
  - לחץ על לחצני החצים עד שמוצג Units of Measure (יחידות מידה), ולאחר מכן לחץ על ∑.
- א לחץ על לחצני החצים עד שמוצג √ לצד יחידת המידה הרצויה, ולאחר מכן לחץ על √. מוצגת ההודעה Submitting Selection (שולח בחירה), ולאחר מכן מוצג התפריט Universal Setup (הגדרה אוניברסלית).

#### ציין את אורך ורוחב הנייר

הגדרת מידה מסוימת של אורך ורוחב עבור גודל הנייר האוניברסלי (בכיוון הדפסה לאורך) מאפשרת למדפסת לתמוך בגודל זה, כולל תמיכה בתכונות סטנדרטיות כגון הדפסה דו-צדדית והדפסת מספר עמודים על גיליון יחיד.

- בתפריט 'הגדרה אוניברסלית', לחץ על לחצני החצים עד שמוצג Portrait Width (רוחב הדפסה לאורך), ולאחר מכן לחץ על √.
  - לחץ על לחצני החצים לשינוי הגדרת רוחב הנייר, ולאחר מכן לחץ על √.
- מוצגת ההודעה Submitting Selection (שולח בחירה), ולאחר מכן מוצג התפריט Universal Setup (הגדרה אוניברסלית).
  - על אורך), ולאחר מכן לחץ על √. סאורך אורך הדפסה לאורך), לאחר מכן לחץ לא 🚺.
    - לחץ על לחצני החצים לשינוי הגדרת אורך הנייר, ולאחר מכן לחץ על √.

מוצגת ההודעה Submitting Selection (שולח בחירה), ולאחר מכן מוצג התפריט Universal Setup (הגדרה אוניברסלית).

#### אחסון נייר

פעל בהתאם להנחיות אחסון הנייר כדי לסייע במניעת חסימות ואיכות הדפסה לא אחידה:

- לקבלת התוצאות הטובות ביותר, אחסן נייר בטמפרטורה של 21°C ובלחות יחסית של 40%. מרבית יצרני המדבקות ממליצים להדפיס בתחום טמפרטורות של 18 עד 24°C ובלחות יחסית בין 40 ל- 60%.
  - אחסן נייר בקרטונים היכן שניתן, על משטח או מדף, ולא על הרצפה.
    - אחסן חבילות בודדות על משטח ישר.
    - אל תאחסן דבר על חבילות נייר בודדות.

#### הימנעות מחסימות

העצות הבאות עשויות לסייע במניעת חסימות:

#### המלצות בנוגע לנייר

- השתמש בנייר או במדיית הדפסה מומלצים בלבד. לקבלת מידע נוסף, ראה "סוגים ומשקלים של נייר הנתמכים על ידי המדפסת" בעמוד 10.
  - אין לטעון כמות רבה מדי של נייר. ודא שגובה הערימה אינו חורג מהגובה המרבי המצוין.
    - אין לטעון נייר מקומט, מקופל, לח, מכופף או מסולסל.
      - כופף, אוורר וישר את הנייר לפני הטעינה.
      - אין להשתמש בנייר שנחתך או קוצץ ידנית.
    - אין לערבב גדלים, משקלים או סוגים של נייר באותה ערימה.

**מדריך למדיה** 40 עמוד 13 מתוך

- אחסן את הנייר בסביבה מתאימה.
- ודא שכל גדלי הנייר וסוגי הנייר מוגדרים נכון בתפריט לוח הבקרה של המדפסת.

#### המלצות בנוגע למעטפות

- אל תזין מעטפות אשר: •
- יש בהן סלסול או עיוות מוגזמים –
- יש להן חלונות, חורים, ניקוב, חיתוכים או תבליטים
- יש בהן מהדקי מתכת, קשירת שרוכים או פסי סגירה ממתכת
  - בעלות עיצוב משתלב
  - מודבקים עליהן בולי דואר
  - יש להן דבק גלוי כלשהו כאשר הדש נמצא במצב סגור
    - כוללות פינות מכופפות
    - בעלות גימור מחוספס או בולט
    - דבוקות זו לזו או ניזוקו בדרך כלשהי

#### המלצות בנוגע למגשי נייר

- אין להסיר מגשים במהלך ההדפסה.
- אל תטען מגשים, את המזין הרב-תכליתי, או את מזין המעטפות בעת שהמדפסת מדפיסה. טען אותם לפני ההדפסה, או המתן להנחיה לטעינה.
  - דחף את כל המגשים היטב למקומם לאחר טעינת נייר.
- ודא שהמובילים במגשי הנייר, במזין הרב-תכליתי, או במזין המעטפות ממוקמים נכון, ואינם לוחצים באופן הדוק מדי על הנייר או על המעטפות.

## מפת תפריטים

#### רשימת תפריטים

מספר תפריטים זמינים כדי להקל עליך לשנות את הגדרות המדפסת:

| תפריט נייר          | דוחות                       | רשת/יציאות             |
|---------------------|-----------------------------|------------------------|
| מקור ברירת מחדל     | דף הגדרות תפריט             | פעיל NIC               |
| גודל/סוג נייר       | סטטיסטיקת ההתקן             | רשת רגילה <sup>2</sup> |
| MP הגדרת            | דף הגדרת רשת                | USB רגיל               |
| שיפור מעטפות        | דף הגדרת רשת <x></x>        | <x> מקבילי</x>         |
| גודל חלופי          | דף הגדרת אלחוט <sup>1</sup> | א> טורי <x></x>        |
| מרקם הנייר          | רשימת פרופילים              | הגדרת SMTP             |
| משקל נייר           | NetWare דף הגדרת            |                        |
| טעינת נייר          | הדפס גופנים                 |                        |
| סוגים מותאמים אישית | הדפס ספרייה                 |                        |
| הגדרה אוניברסלית    | הדפס דוגמה                  |                        |
| (הגדרת סל Bin Setup | דוח מוצרים                  |                        |

<sup>1</sup> פריט תפריט זה מוצג רק אם מותקן כרטיס אלחוטי.

<sup>2</sup> בהתאם להגדרת המדפס, פריט תפריט זה מוצג כ'רשת רגילה' או 'רשת <x>'.

| אבטחה             | הגדרות              | עזרה                 |
|-------------------|---------------------|----------------------|
| שונות             | הגדרות כלליות       | הדפס הכל             |
| הדפסה חסויה       | תפריט הגדרות        | איכות הדפסה          |
| ניגוב דיסק        | תפריט גימור         | מדריך ההדפסה         |
| יומן ביקורת אבטחה | תפריט איכות         | מדריך למדיה          |
| הגדרת תאריך/שעה   | תפריט תוכניות שירות | פגמים בהדפסה         |
|                   | תפריט XPS           | מפת תפריטים          |
|                   | תפריט PDF           | מדריך מידע           |
|                   | RostScript תפריט    | מדריך חיבורים        |
|                   | רפריט אמולציית PCL  | מדריך העברה          |
|                   | תפריט HTML          | מדריך לחומרים מתכלים |
|                   | תפריט תמונה         |                      |
|                   | Rlash תפריט כונן    |                      |
|                   |                     |                      |

# הבנת לוח הבקרה של המדפסת

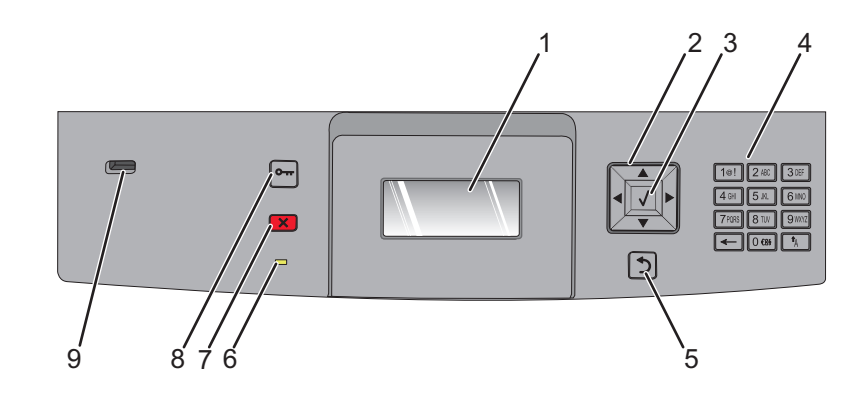

| תיאור                                                                                                    |                            | פריט |
|----------------------------------------------------------------------------------------------------|----------------------------|------|
| מציג הודעות ותמונות המציינות את מצב המדפסת.                                                                                                    | צג                         | 1    |
| לחץ על לחצני החצים למעלה או למטה לגלילה בין תפריטים או פריטים בתפריט, או להגדלה או הקטנת ערך<br>בעת הזנת מספרים.<br>לחץ על לחצני החצים שמאלה או ימינה לגלילה בין הגדרות בתפריט (נקראות גם ערכים או אפשרויות), או<br>לגלילה בטקסט הגולש למסך אחר.                                                                                                    | לחצני ניווט<br>לחצני ביווט | 2    |
| <ul> <li>פותח פריט תפריט ומציג את הערכים או ההגדרות שבו. ההגדרה הנוכחית מסומנת בכוכבית (*).</li> <li>שומר את פריט התפריט המוצג כהגדרת ברירת המחדל החדשה של המשתמש.</li> <li>הערות:</li> <li>כאשר נשמרת הגדרה חדשה כהגדרת ברירת המחדל של המשתמש, היא נשארת בתוקף עד לשמירת</li> <li>הגדרה חדשה או עד לשחזור הגדרות ברירת המחדל של היצרן.</li> <li>הגדרה חדשה או עד לשחזור הגדרות ברירת המחדל של היצרן.</li> <li>הגדרה חדשה להגדרת ברירת המחדל של המשתמש, היא נשארת בתוקף עד לשמירת</li> <li>הגדרה חדשה או עד לשחזור הגדרות ברירת המחדל של היצרן.</li> <li>הגדרה חדשה או עד לשחזור הגדרות ברירת המחדל של היצרן.</li> <li>הגדרות שנבחרו מיישום תוכנה יכולות גם הן לשנות או לדרוס את הגדרות ברירת המחדל של המשתמש</li> </ul> |                            | 3    |
| הזן את המספרים או הסמלים בתצוגה.                                                                                                    | לוח מקשים                  | 4    |
| החזרת הצג למסך הקודם                                                                                                    | חזרה<br>ح                  | 5    |
| מציינת את מצב המדפסת:<br>• כבויה – המדפסת כבויה.<br>• מהבהבת בירוק – המדפסת מתחממת, מעבדת נתונים או מדפיסה.<br>• ירוק רציף – המדפסת מופעלת, אך נמצאת במצב המתנה.<br>• אדום רציף – דרושה התערבות של המפעיל.                                                                                                    | נורית חיווי                | 6    |
| עצירת כל פעילות ההדפסה<br>רשימת אפשרויות מוצגת ברגע שההודעה <b>Stopped (נעצר)</b> מוצגת על הצג.                                                                                                    | עצור                       | 7    |

| תיאור                                                                      |           | פריט |
|----------------------------------------------------------------------------|-----------|------|
| פתיחת אינדקס התפריטים                                                      | תפריט     | 8    |
| <b>הערה:</b> התפריטים זמינים רק כשהמדפסת נמצאת במצב <b>Ready (מוכנה)</b> . | •         |      |
| הכנס כונן הבזק לחזית המדפסת להדפסת קבצים שנשמרו.                           | USB יציאת | 9    |
| <b>הערה:</b> רק יציאת USB הקדמית תומכת בכונני הבזק.                        |           |      |

### העברת המדפסת

#### לפני העברת המדפסת

זהירות - אפשרות לפציעה: משקל המדפסת גדול מ- 18 ק"ג (40lb) ומשום כך, כדי להרים אותה, דרושים שני אנשים או יותר 🛆 שהוכשרו לכך.

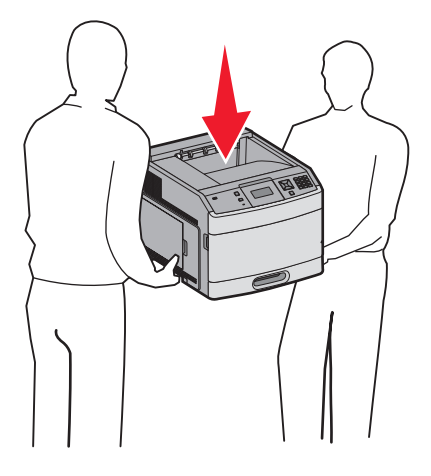

פעל בהתאם להנחיות כדי למנוע פציעה או גרימת נזק למדפסת:

- כבה את המדפסת באמצעות מתג ההפעלה, ואז נתק את כבל החשמל מהשקע שבקיר.
  - נתק את כל הכבלים והחוטים מהמדפסת לפני שתעביר אותה.
    - נתק את כל אביזרי המדפסת לפני ההעברה.
- הרם את המדפסת באמצעות הידיות שבצידיה, וודא שאצבעותיך לא תיתפסנה מתחת למדפסת כשתניח אותה.

אזהרה-נזק אפשרי: נזק שייגרם למדפסת כתוצאה מהעברה בצורה לא מתאימה לא יכוסה באחריות הניתנת לה.

### העברת המדפסת למקום אחר

ניתן להעביר את המדפסת בצורה בטוחה למקום אחר תוך שמירה על הנחיות הבטיחות הבאות:

- ודא שבעגלה בה אתה משתמש להעברת המדפסת יש משטח שמסוגל לתמוך בכל בסיס המדפסת. ודא שבעגלה בה אתה משתמש להעברת האביזרים יש משטח שמסוגל לתמוך בממדי האביזרים.
  - ודא שהמדפסת נשארת במצב עומד.
    - הימנע מתנועות חדות.

#### התקנת המדפסת במיקום חדש

השאר את המרווחים המומלצים הבאים סביב המדפסת:

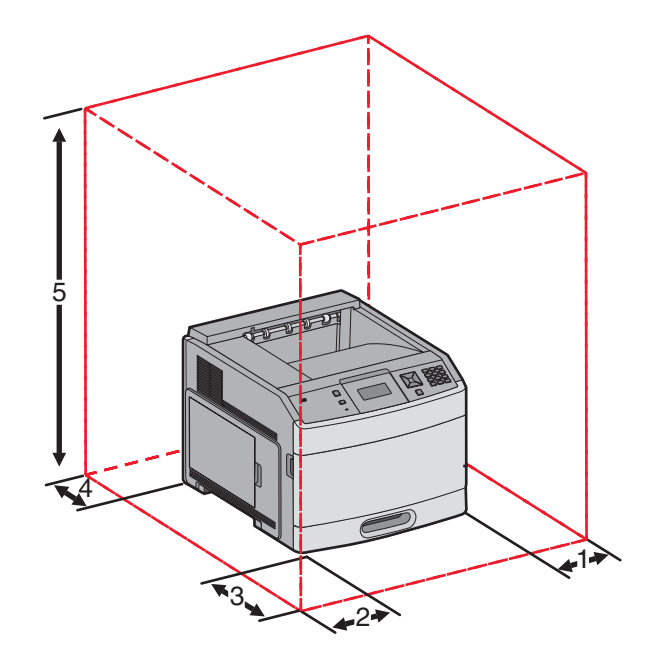

| ('מ (12 ס"מ 31                           | צד ימין              | 1 |
|------------------------------------------|----------------------|---|
| ('מ (12 ס"מ 31                           | צד שמאל              | 2 |
| ('ס"מ (20 אינץ) 51                       | חזית                 | 3 |
| ('אינץ 12 ס"מ 31                         | גב                   | 4 |
| (54 ס"מ (54 אינץ')                       | למעלה <sup>1</sup> . | 5 |
| <sup>1</sup> מאפשר הוספת כל אביזרי הפלט. |                      |   |

## משלוח המדפסת

בעת משלוח המדפסת, השתמש באריזה המקורית או צור קשר עם המקום בו רכשת אותה לקבלת ערכת העברה.

# מדריך איכות

מדריך האיכות מסייע למשתמשים להבין כיצד פעולות הזמינות במדפסת יכולות לשמש לכוונון ולהתאמת פלט.

## תפריט 'איכות'

| תיאור                                                                                                    | פריט בתפריט                                          |
|----------------------------------------------------------------------------------------------------|------------------------------------------------------|
| מציין את הרזולוציה של הפלט המודפס                                                                                                    | רזולוציית הדפסה                                      |
| הערה: 600 dpi היא הגדרת ברירת המחדל של היצרן. ברירת המחדל של מנהל התקן המדפסת היא 1200 IQ.                                                                                                    | 300 dpi<br>600 dpi<br>1200 dpi<br>1200 IQ<br>2400 IQ |
| משפר את איכות ההדפסה של גופנים קטנים וגרפיקה                                                                                                    | Pixel Boost                                          |
| <b>הערות:</b><br>• 'כבוי' היא הגדרת ברירת המחדל של היצרן.<br>• 'גופנים' מחיל הגדרה זו על טקסט בלבד.<br>• 'אופקית' מכהה קווים אנכיים של טקסט ותמונות.<br>• 'בשני הכיוונים' מכהה קווים אופקיים ואנכיים בטקסט ובתמונות. | כבוי<br>גופנים<br>אופקי<br>אנכי<br>בשני הכיוונים     |
| מבהיר או מכהה את הפלט המודפס                                                                                                    | כהות הטונר                                           |
| הערות:                                                                                                    | 10–1                                                 |
| <ul> <li>ברירת המחדל של היצרן היא 8.</li> <li>בחירה בערך נמוך יותר יכולה לסייע לחסוך בטונר.</li> </ul>                                                                                                    |                                                      |
| מפעיל מצב הדפסה מומלץ לקבצים המכילים שרטוטי בנייה, מפות, תרשימי חשמל ותרשימי זרימה                                                                                                    | הדגש קווים דקים                                      |
| <b>הערות:</b><br>• 'כבוי' היא הגדרת ברירת המחדל של היצרן.<br>• כדי להפעיל את האפשרות 'הדגש קווים דקים' בעזרת שרת האינטרנט המוטבע, הקלד את כתובת ה-IP של<br>המדפסת בחלון הדפדפן.                                      | פועל<br>כבוי                                         |
| מכוונן את שיפור הניגודיות המוחל על תמונות.                                                                                                    | תיקון אפור                                           |
| <b>הערה:</b> 'אוטומטי' היא הגדרת ברירת המחדל של היצרן.                                                                                                    | אוטומטי<br>כבוי                                      |
| כוונון או הכהייה של הפלט המודפס לחיסכון בטונר<br><b>הערות:</b>                                                                                                    | <b>בהירות</b><br>6–6-                                |
| <ul> <li>ברירת המחדל של היצרן היא 0+.</li> </ul>                                                                                                    |                                                      |
| <ul> <li>ערך שלילי יכהה את הטקסט, התמונות והגרפיקה. ערך חיובי יבהיר אותם.</li> </ul>                                                                                                    |                                                      |
| מכוונן את מידת ההבדלים בין רמות אפור בפלט המודפס                                                                                                    | ניגודיות<br>סס                                       |
| הערות:                                                                                                    | J J J J J J J J J J J J J J J J J J J                |
| <ul> <li>ברירת המחדל של היצרן היא 0.</li> <li>ערכים גבוהים יותר מציגים הבדלים גדולים יותר ביו רמות אפור.</li> </ul>                                                                                                  |                                                      |

## מדריך איכות הדפסה

#### בידוד בעיות איכות הדפסה

לבידוד בעיות שקשורות באיכות ההדפסה, הדפס את דפי בדיקת איכות ההדפסה:

- **1** כבה את המדפסת.
- 2 מלוח הבקרה של המדפסת, לחץ על 📝 ועל לחצן החץ ימינה תוך כדי הפעלת המדפסת.
- (מבצע בדיקה עצמית) מופיעה על הצג. 9 שחרר את שני הלחצנים כשההודעה Performing Self Test (מבצע בדיקה עצמית) מופיעה על הצג. המדפסת מבצעת בדיקה עצמית עם הפעלתה, ולאחר מכן מופיע התפריט Config Menu (תפריט הגדרות תצורה).
- 4 לחץ על החץ מטה עד שמוצג √ Prt Quality Pgs (דפי איכות הדפסה), ולאחר מכן לחץ על √]. הדפים מעוצבים, ומוצגת ההודעה Printing Quality Test Pages (מדפיס דפי בדיקת איכות) ולאחר מכן הדפים מודפסים. ההודעה תוצג בלוח הבקרה של המדפסת עד לסיום הדפסת הדפים.
- 5 בסיום הדפסת דפי בדיקת האיכות, לחץ על לחצן החץ מטה עד להצגת ההודעה √Exit Config Menu (יציאה מתפריט הגדרות), ולאחר מכן לחץ על √.

המידע בנושאים הבאים עשוי לסייע לך לפתור בעיות שקשורות באיכות ההדפסה. אם הצעות אלה אינן פותרות את הבעיה, צור קשר עם השירות. ייתכן שיש לכוון או להחליף חלק במדפסת.

### דפים ריקים

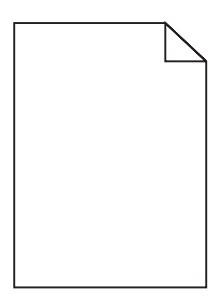

להלן פתרונות אפשריים. נסה אחת או יותר מהפעולות הבאות:

## ייתכן שיש חומרי אריזה על מחסנית ההדפסה

הסר את מחסנית ההדפסה וודא שהסרת לחלוטין את כל חומרי האריזה. התקן מחדש את מחסנית ההדפסה.

## ייתכן שמפלס הטונר נמוך

כאשר מוצגת ההודעה 88 Cartridge low (רמה נמוכה במחסנית), הזמן מחסנית הדפסה חדשה.

אם הבעיה נמשכת, ייתכן שנדרש שירות למדפסת. למידע נוסף, צור קשר עם תמיכת לקוחות.

## תווים מודפסים עם שוליים משוננים או לא אחידים

| ABC          |
|--------------|
| DEF          |
| South Bang I |

להלן פתרונות אפשריים. נסה אחת או יותר מהפעולות הבאות:

### בדוק את הגדרות איכות ההדפסה

- שנה את הגדרת רזולוציית ההדפסה בתפריט האיכות ל- 1200 Image Q, או 2400 Image Q, או 2400 Image Q. או
  - הפעל את האפשרות 'הדגש קווים דקים' בתפריט 'איכות'.

### ודא שיש תמיכה בגופנים שהורדו

אם אתה משתמש בגופנים שהורדו, ודא שהגופנים נתמכים במדפסת, במחשב המארח, ובתוכנה.

### תמונות חתוכות

להלן פתרונות אפשריים. נסה אחת או יותר מהפעולות הבאות:

## בדוק את המובילים

העבר את מובילי האורך והרוחב במגש למיקום המתאים עבור גודל הנייר הטעון.

## בדוק את הגדרת גודל הנייר

ודא שהגדרת גודל הנייר תואמת את הנייר הטעון במגש:

- ל מלוח הבקרה של המדפסת, בדוק את הגדרת 'גודל נייר' מתוך התפריט 'נייר'. 1
  - לפני שליחת המשימה להדפסה, ציין את הגדרת הגודל הנכונה: 2
  - למשתמשי Windows, ציין את הגודל מתוך 'מאפייני הדפסה'.
- למשתמשי Macintosh, ציין את הגודל מתיבת הדו-שיח 'הגדרת עמוד'.

#### רקע אפור

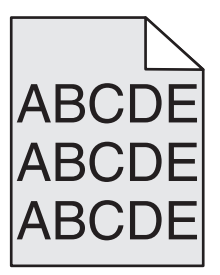

**מדריך איכות הדפסה** עמוד 22 מתוך 40

## הפחת את הגדרת 'כהות הטונר'

בחר הגדרת 'כהות טונר' בהירה יותר:

- מלוח הבקרה של המדפסת, שנה הגדרה זו מתוך התפריט 'איכות'.
- למשתמשי Windows, שנה את ההגדרה מתוך 'מאפייני הדפסה'.
- למשתמשי Macintosh, שנה את ההגדרה מתוך תיבת הדו-שיח 'הדפסה'.

### תמונות מוצללות

| ABCDE |  |
|-------|--|
| ABCDE |  |
| ABCDE |  |

### בדוק את הגדרת סוג הנייר

ודא שהגדרת סוג הנייר תואמת את הנייר הטעון במגש:

- 1 מלוח הבקרה של המדפסת, בדוק את הגדרת 'סוג נייר' מתוך התפריט 'נייר'.
  - לפני שליחת המשימה להדפסה, ציין את הגדרת הסוג הנכונה: 2
  - למשתמשי Windows, ציין את הסוג מתוך 'מאפייני הדפסה'.
  - למשתמשי Macintosh, ציין את הסוג מתוך תיבת הדו-שיח 'הדפסה'.

#### שוליים שגויים

| ABC |
|-----|
| DEF |

להלן פתרונות אפשריים. נסה אחת או יותר מהפעולות הבאות:

## בדוק את מובילי הנייר

העבר את המובילים במגש למיקום המתאים עבור גודל הנייר הטעון.

**מדריך איכות הדפסה** עמוד 23 מתוך 40

## בדוק את הגדרת גודל הנייר

ודא שהגדרת גודל הנייר תואמת את הנייר הטעון במגש:

- 1 מלוח הבקרה של המדפסת, בדוק את הגדרת 'גודל נייר' מתוך התפריט 'נייר'.
  - לפני שליחת המשימה להדפסה, ציין את הגדרת הגודל הנכונה: 2
  - למשתמשי Windows, ציין את הגודל מתוך 'מאפייני הדפסה'.
- למשתמשי Macintosh, ציין את הגודל מתיבת הדו-שיח 'הגדרת עמוד'.

### סלסול נייר

להלן פתרונות אפשריים. נסה אחת או יותר מהפעולות הבאות:

## בדוק את הגדרת סוג הנייר

ודא שהגדרת סוג הנייר תואמת את הנייר הטעון במגש:

- ל מלוח הבקרה של המדפסת, בדוק את הגדרת 'סוג נייר' מתוך התפריט 'נייר'. 1
  - לפני שליחת המשימה להדפסה, ציין את הגדרת הסוג הנכונה: 2
  - למשתמשי Windows, ציין את הסוג מתוך 'מאפייני הדפסה'.
  - למשתמשי Macintosh, ציין את הסוג מתוך תיבת הדו-שיח 'הדפסה'.

## הנייר ספג רטיבות בשל לחות גבוהה

- טען נייר מחבילה חדשה.
- אחסן נייר בעטיפה המקורית שלו עד לשימוש.

#### הדפסה כהה מדי

| ABC |
|-----|
|     |
| DEF |
|     |

להלן פתרונות אפשריים. נסה אחת או יותר מהפעולות הבאות:

### בדוק את הגדרות הכהות, הבהירות והניגודיות

ההגדרה 'כהות טונר' במצב כהה מדי, ההגדרה 'בהירות' במצב כהה מדי, או שההגדרה 'ניגודיות' גבוהה מדי.

- מלוח הבקרה של המדפסת, שנה הגדרות אלו מתוך התפריט 'איכות'.
  - למשתמשי Windows, שנה הגדרות אלו מתוך 'מאפייני הדפסה'.
- למשתמשי Macintosh, שנה הגדרות אלו מתיבת הדו-שיח 'הדפסה' ומהתפריטים הקופצים.

## הנייר ספג רטיבות בשל לחות גבוהה

- טען נייר מחבילה חדשה.
- אחסן נייר בעטיפה המקורית שלו עד לשימוש.

## בדוק את הנייר

הימנע משימוש בנייר בעל מרקם וגימור גסים.

### בדוק את הגדרת סוג הנייר

ודא שהגדרת סוג הנייר תואמת את הנייר הטעון במגש:

- ל מלוח הבקרה של המדפסת, בדוק את הגדרת 'סוג נייר' מתוך התפריט 'נייר'. 1
  - **2** לפני שליחת המשימה להדפסה, ציין את הגדרת הסוג הנכונה:
  - למשתמשי Windows, ציין את הסוג מתוך 'מאפייני הדפסה'.
  - למשתמשי Macintosh, ציין את הסוג מתוך תיבת הדו-שיח 'הדפסה'.

### ייתכן שמחסנית ההדפסה פגומה

החלף את מחסנית ההדפסה.

#### ההדפסה בהירה מדי

|     | <u>\</u> |
|-----|----------|
| ABC |          |
|     |          |
| DEF |          |
|     |          |
|     |          |

להלן פתרונות אפשריים. נסה אחת או יותר מהפעולות הבאות:

## בדוק את הגדרות הכהות, הבהירות והניגודיות

ההגדרה 'כהות טונר' במצב בהיר מדי, ההגדרה 'בהירות' במצב בהיר מדי, או שההגדרה 'ניגודיות' נמוכה מדי.

- מלוח הבקרה של המדפסת, שנה הגדרות אלו מתוך התפריט 'איכות'.
  - למשתמשי Windows, שנה הגדרות אלו מתוך 'מאפייני הדפסה'.
- למשתמשי Macintosh, שנה הגדרות אלו מתיבת הדו-שיח 'הדפסה' ומהתפריטים הקופצים.

## הנייר ספג רטיבות בשל לחות גבוהה

- טען נייר מחבילה חדשה.
- אחסן נייר בעטיפה המקורית שלו עד לשימוש.

### בדוק את הנייר

הימנע משימוש בנייר בעל מרקם וגימור גסים.

## בדוק את הגדרת סוג הנייר

ודא שהגדרת סוג הנייר תואמת את הנייר הטעון במגש:

- 1 מלוח הבקרה של המדפסת, בדוק את הגדרת 'סוג נייר' מתוך התפריט 'נייר'.
  - לפני שליחת המשימה להדפסה, ציין את הגדרת הסוג הנכונה: 2
  - למשתמשי Windows, ציין את הסוג מתוך 'מאפייני הדפסה'.
  - למשתמשי Macintosh, ציין את הסוג מתוך תיבת הדו-שיח 'הדפסה'.

## מפלס הטונר נמוך

כאשר מוצגת ההודעה Cartridge Low (רמה נמוכה במחסנית), הזמן מחסנית הדפסה חדשה.

### ייתכן שמחסנית ההדפסה פגומה

החלף את מחסנית ההדפסה.

### הדפסה מעוותת

## בדוק את מובילי הנייר

העבר את המובילים במגש למיקום המתאים עבור גודל הנייר הטעון.

## בדוק את הנייר

ודא שאתה משתמש בנייר העונה למפרטי המדפסת.

### פסים שחורים או לבנים רציפים

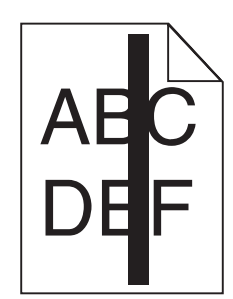

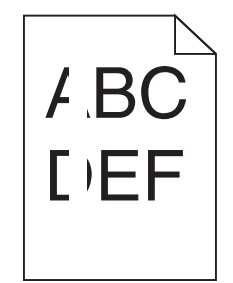

להלן פתרונות אפשריים. נסה אחת או יותר מהפעולות הבאות:

## ודא שתבנית המילוי נכונה

אם תבנית המילוי אינה נכונה, בחר תבנית מילוי אחרת מיישום התוכנה.

### בדוק את סוג הנייר

- נסה להשתמש בסוג אחר של נייר.
- השתמש רק בשקפים המומלצים על-ידי יצרן המדפסת.
- ודא שהגדרות 'סוג נייר' ו'מרקם נייר' תואמות את הנייר הטעון במגש או במזין.

### ודא שהטונר מפוזר בצורה אחידה במחסנית ההדפסה

הסר את מחסנית ההדפסה ונער אותה מצד לצד לפיזור מחדש של הטונר, ולאחר מכן התקן אותה מחדש.

## ייתכן שמחסנית ההדפסה פגומה או שרמת הטונר במחסנית נמוכה

החלף את מחסנית ההדפסה המשומשת בחדשה.

### קווים אופקיים מרוחים

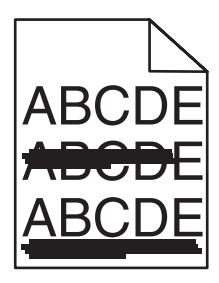

להלן הפתרונות האפשריים. נסה אחת או יותר מהפעולות הבאות:

### הטונר נמרח

בחר מגש אחר או מזין אחר להזנת הנייר עבור המשימה:

- מלוח הבקרה של המדפסת, בחר את 'מקור ברירת המחדל' מתוך 'תפריט הנייר'.
  - למשתמשי Windows, בחר את מקור הנייר מתוך 'מאפייני הדפסה'.
- למשתמשי Macintosh, בחר את מקור הנייר מתיבת הדו-שיח 'הדפסה' ומהתפריטים הקופצים.

### ייתכן שמחסנית ההדפסה פגומה

החלף את מחסנית ההדפסה.

### ייתכן שנתיב הנייר אינו פנוי

בדוק את נתיב הנייר סביב מחסנית ההדפסה.

זהירות - משטח חם: החלק הפנימי של המדפסת עלול להיות חם. להפחתת הסיכון לפגיעה מרכיב חם, יש לאפשר למשטח 🏠 להתקרר לפני שנוגעים בו.

הסר את כל הנייר שאתה רואה.

### יש טונר בנתיב הנייר

צור קשר עם תמיכת הלקוחות.

#### קווים אנכיים מרוחים

| AB | <b>C</b> DE |
|----|-------------|
| AB | CDE         |
| AB | CDE         |

### הטונר נמרח

בחר מגש אחר או מזין אחר להזנת הנייר עבור המשימה:

- מלוח הבקרה של המדפסת, בחר את 'מקור ברירת המחדל' מתוך 'תפריט הנייר'.
  - למשתמשי Windows, בחר את מקור הנייר מתוך 'מאפייני הדפסה'.
- למשתמשי Macintosh, בחר את מקור הנייר מתיבת הדו-שיח 'הדפסה' ומהתפריטים הקופצים.

### מחסנית ההדפסה פגומה

החלף את מחסנית ההדפסה.

### ייתכן שנתיב הנייר אינו פנוי

בדוק את נתיב הנייר סביב מחסנית ההדפסה.

זהירות - משטח חם: החלק הפנימי של המדפסת עלול להיות חם. להפחתת הסיכון לפגיעה מרכיב חם, יש לאפשר למשטח 🏠 🏠 להתקרר לפני שנוגעים בו.

הסר את כל הנייר שאתה רואה.

### יש טונר בנתיב הנייר

צור קשר עם תמיכת הלקוחות.

## ערפול טונר או הצללת רקע בדף

להלן פתרונות אפשריים. נסה אחת או יותר מהפעולות הבאות:

### ייתכן שמחסנית ההדפסה פגומה

החלף את מחסנית ההדפסה.

## ייתכן שגלגלות הטעינה פגומות

החלף את גלגלות הטעינה.

### יש טונר בנתיב הנייר

צור קשר עם תמיכת הלקוחות.

#### טונר נמרח

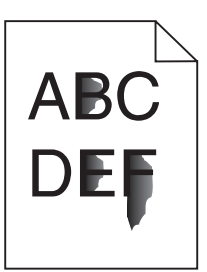

להלן פתרונות אפשריים. נסה אחת או יותר מהפעולות הבאות:

### בדוק את הגדרת סוג הנייר

ודא שהגדרת סוג הנייר תואמת את הנייר הטעון במגש:

- 1 מלוח הבקרה של המדפסת, בדוק את הגדרת 'סוג נייר' מתוך התפריט 'נייר'.
  - לפני שליחת המשימה להדפסה, ציין את הגדרת הסוג הנכונה: 2
  - למשתמשי Windows, ציין את הסוג מתוך 'מאפייני הדפסה'.
  - למשתמשי Macintosh, ציין את הסוג מתוך תיבת הדו-שיח 'הדפסה'.

## בדוק את הגדרת 'מרקם נייר'

מהתפריט 'נייר' שבלוח הבקרה של המדפסת, ודא שהגדרת 'מרקם נייר' מתאימה לנייר הטעון במגש.

#### נקודות טונר

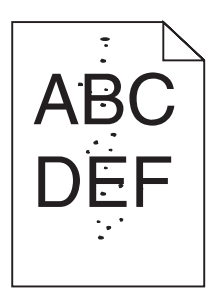

להלן פתרונות אפשריים. נסה אחת או יותר מהפעולות הבאות:

### ייתכן שמחסנית ההדפסה פגומה

החלף את מחסנית ההדפסה.

### יש טונר בנתיב הנייר

צור קשר עם תמיכת הלקוחות.

### איכות הדפסה ירודה של שקפים

### בדוק את השקפים

השתמש רק בשקפים המומלצים על-ידי יצרן המדפסת.

### בדוק את הגדרת סוג הנייר

ודא שהגדרת סוג הנייר תואמת את הנייר הטעון במגש:

- . מלוח הבקרה של המדפסת, בדוק את הגדרת 'סוג נייר' מתוך התפריט 'נייר'.
  - לפני שליחת המשימה להדפסה, ציין את הגדרת הסוג הנכונה: 2
  - למשתמשי Windows, ציין את הסוג מתוך 'מאפייני הדפסה'.
  - למשתמשי Macintosh, ציין את הסוג מתוך תיבת הדו-שיח 'הדפסה'.

## מדריך ההדפסה

סעיף זה מסביר כיצד לטעון את מגשי הנייר של 250, 500 ו- 2000 גיליונות. הוא כולל גם מידע אודות הגדרת גודל הנייר וסוג הנייר.

## טעינת מגש רגיל או אופציונלי של 250 או 550 גיליונות

למרות שהמראה של מגש 250 גיליונות שונה מזה של מגש 550 גיליונות, תהליך טעינת הנייר במגשים זהה. פעל בהתאם להנחיות הבאות לטעינת נייר בכל אחד מהמגשים:

**1** משוך את המגש החוצה.

הערה: אין להסיר מגשים במהלך הדפסה, או כשההודעה Busy (עסוקה) מופיעה בתצוגה. פעולה זו עלולה לגרום לחסימות.

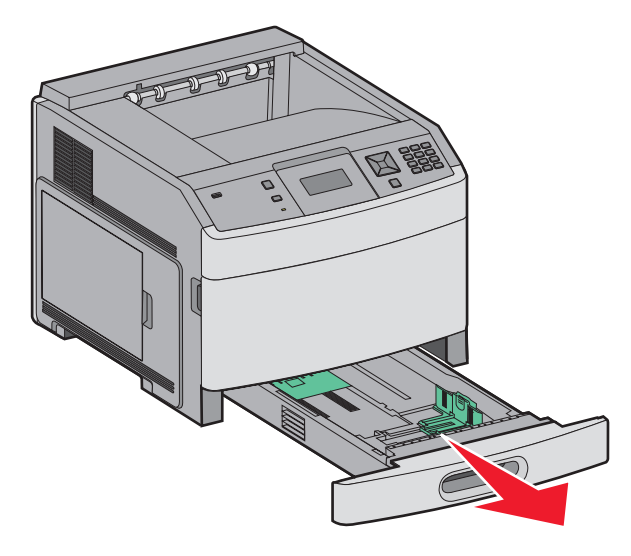

2 לחץ פנימה את לשונית מוביל הרוחב כפי שמוצג, והזז את מוביל הרוחב אל המיקום הנכון עבור גודל הנייר הנטען.

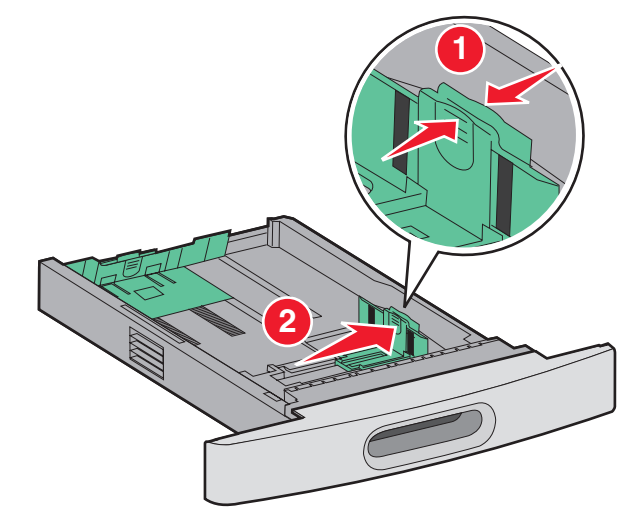

לחץ את לשונית מוביל האורך פנימה כפי שמוצג, והזז את המוביל אל המיקום הנכון עבור גודל הנייר הנטען. 3

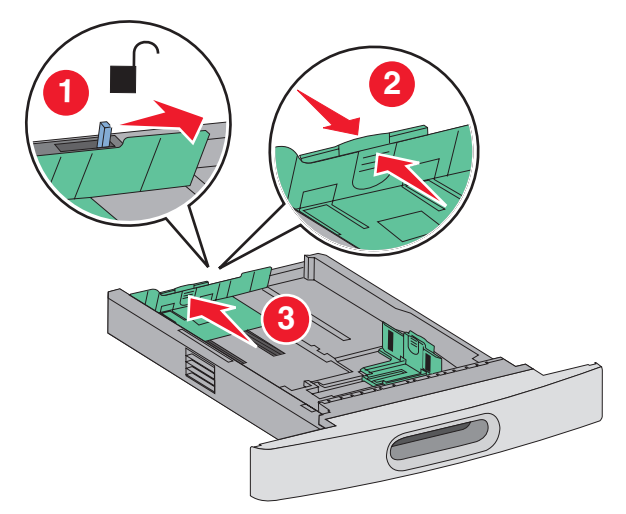

הערה: היעזר בסימוני הגודל על חלקו התחתון של המגש כדי למקם את המובילים.

4 כופף מעט את הדפים קדימה ואחורה כדי לשחררם, ואוורר אותם. אל תקפל את הנייר ואל תקמט אותו. ישר את הקצוות על משטח ישר.

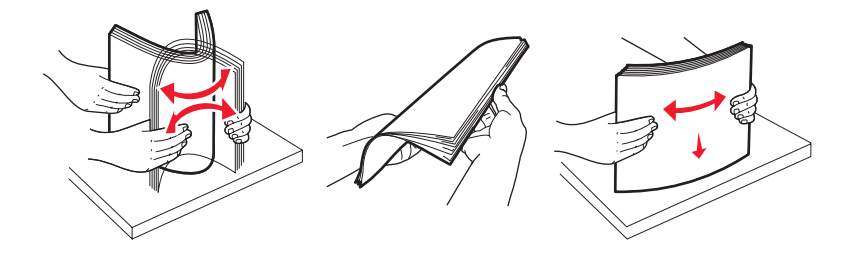

- :טען את ערימת הנייר 5
- צד הדפסה כלפי מטה עבור הדפסה חד-צדדית
  - צד הדפסה כלפי מעלה להדפסה דו-צדדית

.StapleSmart הערה: יש לטעון נייר בדרך שונה במגשים אם מותקנת יחידת גימור אופציונלית

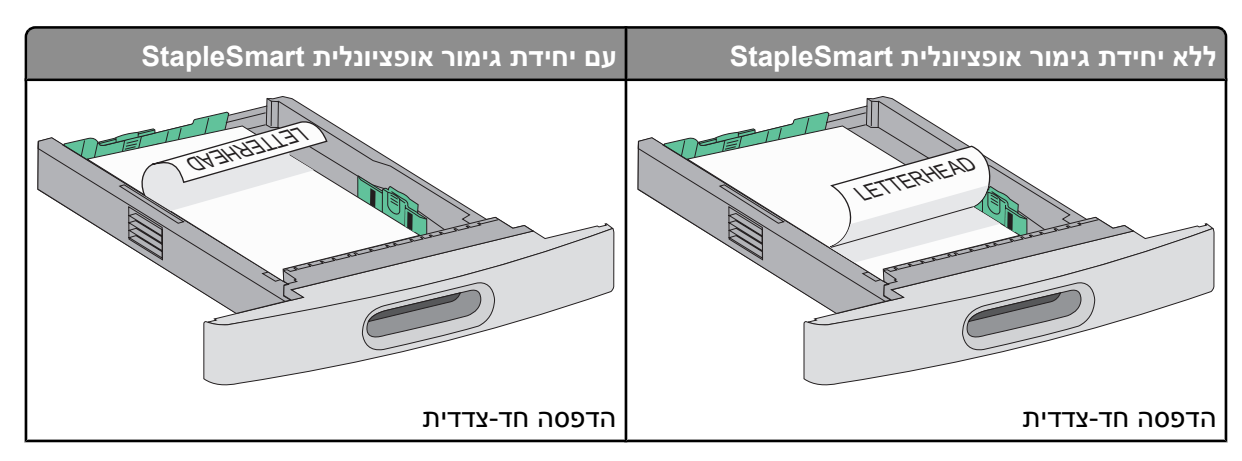

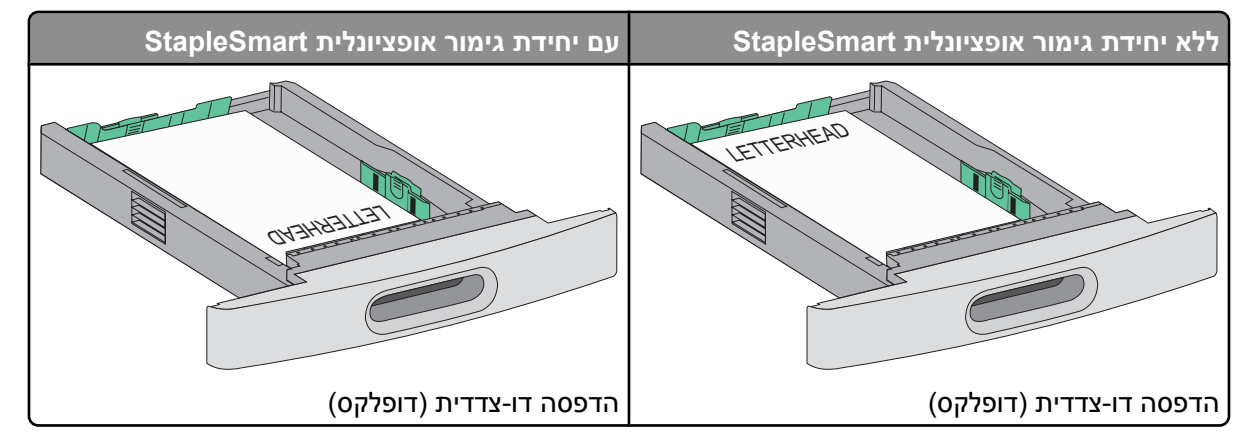

. **הערה:** שים לב לקו המילוי העליון שעל צדו של המגש המציין את הגובה המרבי לטעינת נייר. אל תמלא את המגש יתר על המידה

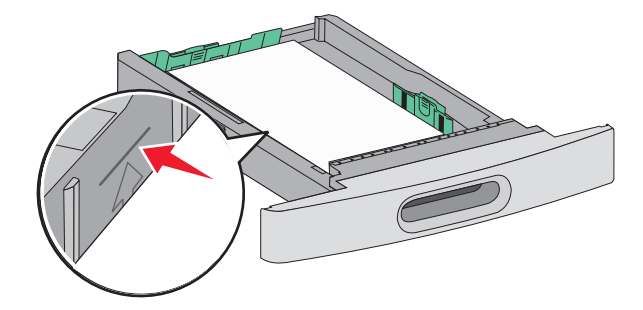

- במידת הצורך, כוונן את מובילי הנייר כך שיגעו קלות בצדי הערימה. 6
  - **7** הכנס את המגש.

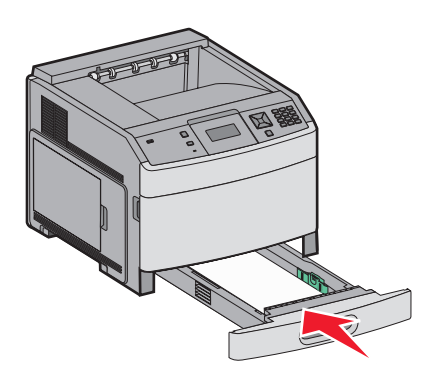

**8** אם הזנת נייר שונה מזה שהיה טעון קודם לכן במגש זה, שנה את הגדרת 'סוג הנייר' עבור המגש בלוח הבקרה של המדפסת.

### טעינת מגש של 2000 גיליונות

- 1 משוך את המגש החוצה.
- כופף מעט את הדפים קדימה ואחורה כדי לשחררם, ואוורר אותם. אל תקפל את הנייר ואל תקמט אותו. ישר את הקצוות על משטח ישר.

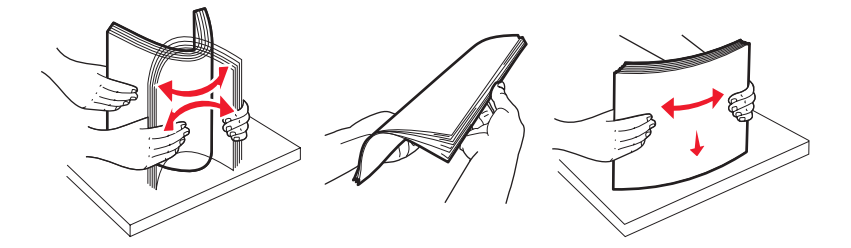

- :טען את ערימת הנייר **3**
- צד הדפסה כלפי מטה עבור הדפסה חד-צדדית
  - צד הדפסה כלפי מעלה להדפסה דו-צדדית

הערה: יש לטעון נייר בדרך שונה במגשים אם מותקנת יחידת גימור אופציונלית StapleSmart.

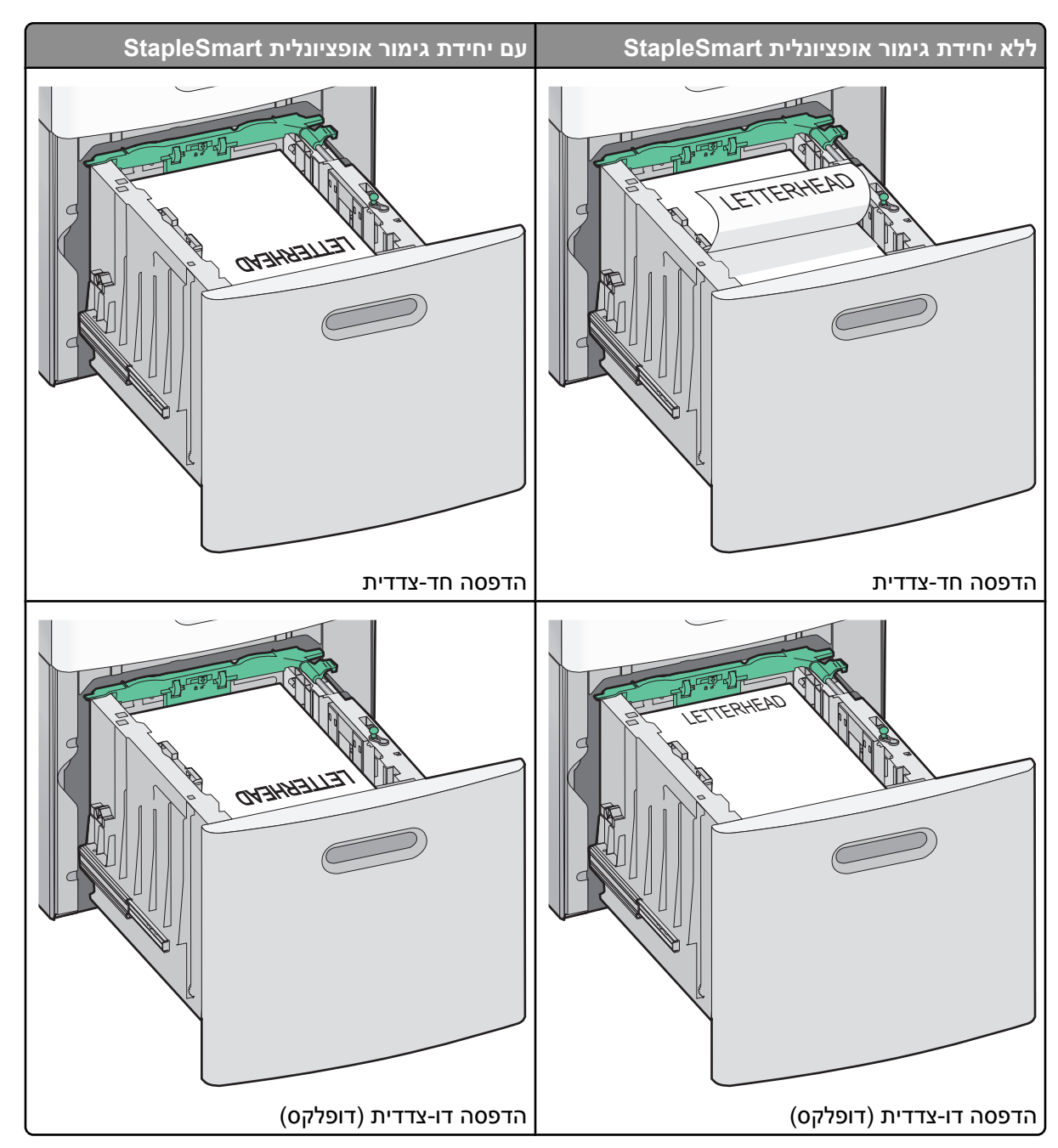

הערה: שים לב לקו המילוי העליון שעל צדו של המגש המציין את הגובה המרבי לטעינת נייר. אל תמלא את המגש יתר על המידה.

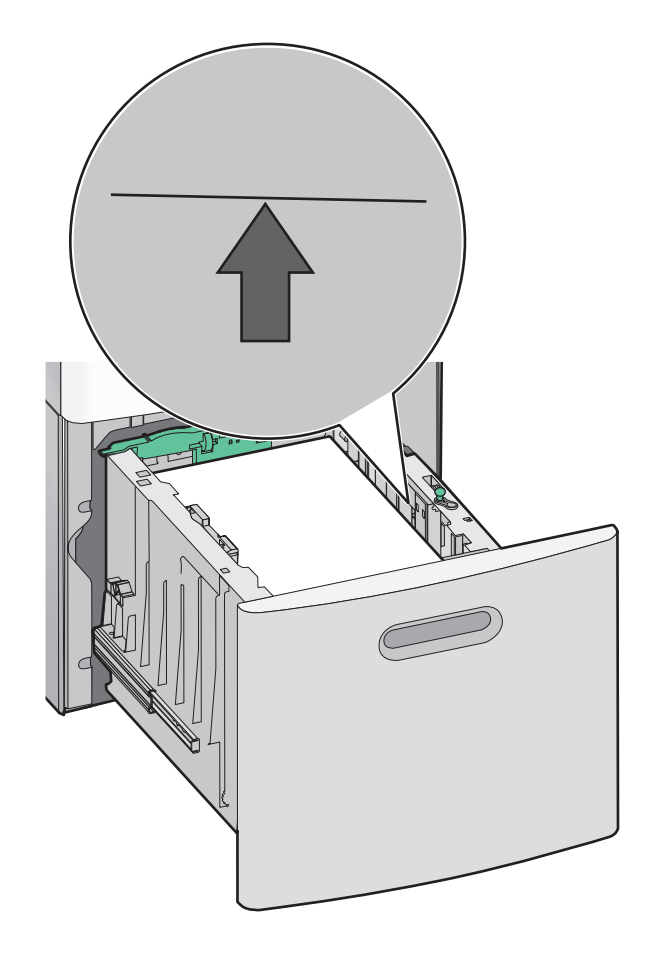

הכנס את המגש.

## טעינת המזין הרב תכליתי

לחץ על תפס השחרור, ולאחר מכן משוך כלפי מטה את דלת המזין הרב-תכליתי. 1

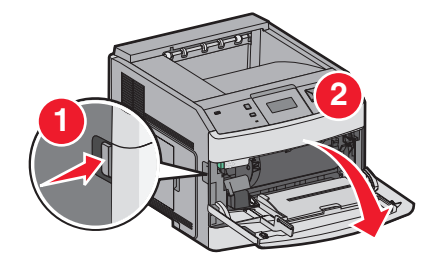

משוך החוצה את ההארכה עד שהיא פתוחה לגמרי. 2

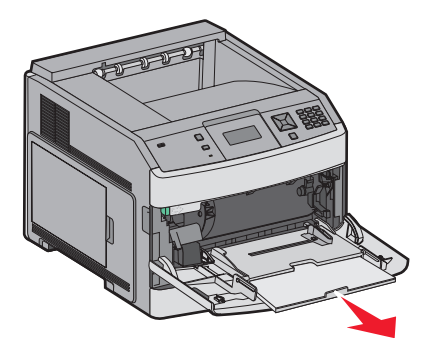

**3** החלק את מוביל הרוחב ימינה עד הסוף.

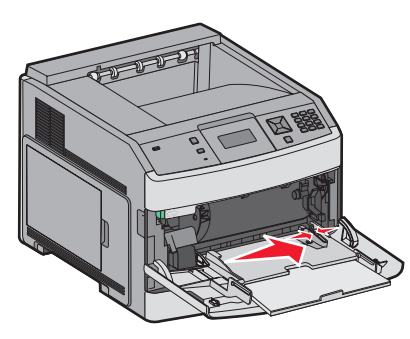

4 כופף, אוורר וישר את גיליונות הנייר או המדיה המיוחדת קדימה ואחורה כדי לשחרר אותם. אל תקפל ואל תקמט אותם. ישר את הקצוות על משטח ישר.

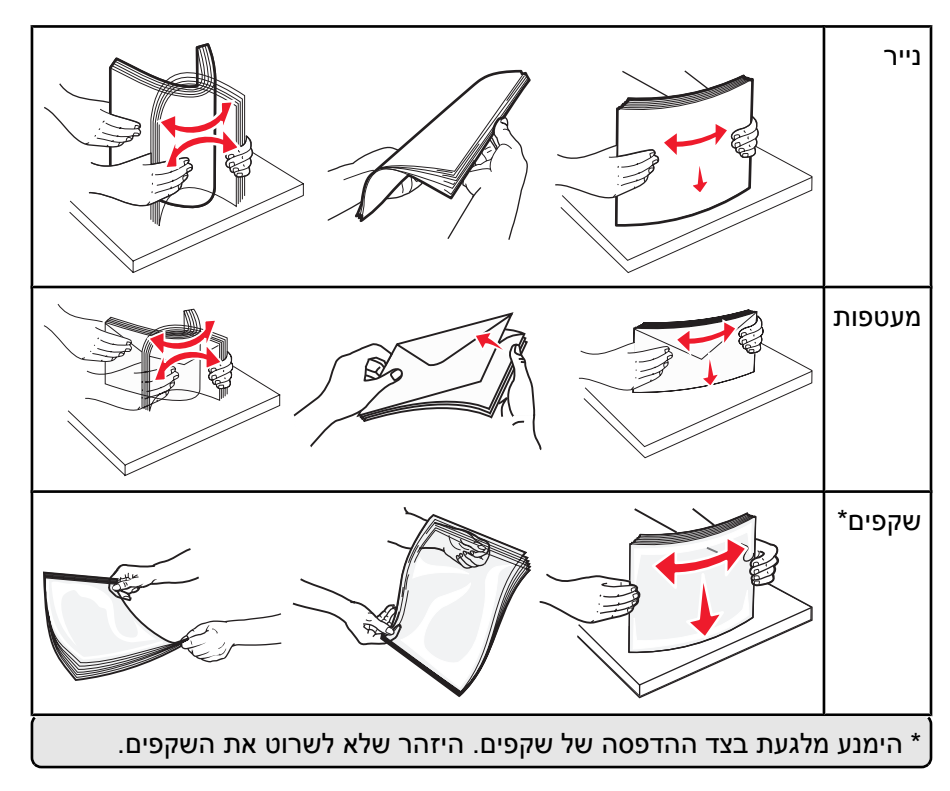

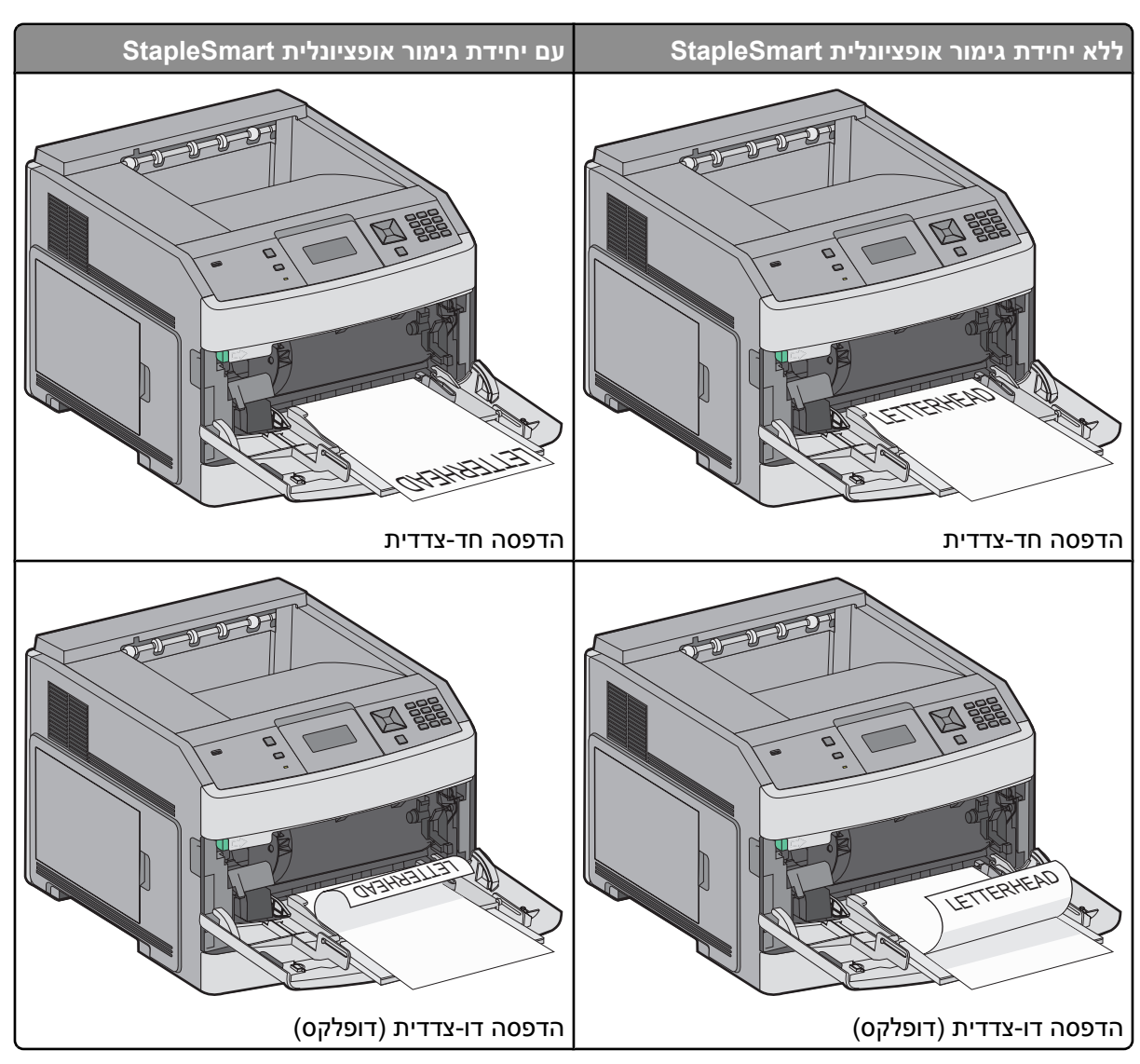

5 טען את הנייר או המדיה המיוחדת. הכנס את ערימת הנייר בעדינות לתוך המזין הרב-תכליתי עד שהוא נעצר.

#### הערות:

- אל תחרוג מגובה הערימה המרבי המותר על ידי הידוק הנייר בכוח אל מתחת למגביל גובה הערימה.
  - אל תטען ואל תסגור את המדפסת בזמן הדפסת משימה.
    - טען מדיה מסוג ומגודל אחד בכל פעם.
    - טען מעטפות כאשר צד ההדבקה פונה מעלה.

**אזהרה-נזק אפשרי:** אין להשתמש במעטפות עם בולים, מהדקים, חלונות, ציפוי, או חומרים דביקים. מעטפות מסוג זה עלולות לגרום נזק חמור למדפסת.

- כוונן את מוביל הרוחב כך שייגע קלות בקצה ערימת הנייר. וודא שהנייר משוחרר במזין הרב תכליתי, מונח ישר, ואינו מעוקם או מקומט.
  - ל מלוח הבקרה של המדפסת, קבע את 'גודל הנייר' ואת 'סוג הנייר'. 7

## קביעת 'גודל נייר' ו'סוג נייר'

הגדרת 'גודל נייר' נקבעת על ידי מיקום מובילי הנייר במגש עבור כל המגשים מלבד המזין הרב-תכליתי. הגדרת 'גודל נייר' עבור המזין הרב-תכליתי צריכה להיקבע ידנית. הגדרת ברירת המחדל של היצרן עבור 'סוג נייר' היא 'נייר רגיל'. את הגדרת 'סוג נייר' יש להגדיר ידנית עבור כל המגשים שאינם מכילים נייר רגיל.

- (מוכנה). **Ready** ודא שהמדפסת מופעלת ושמוצגת ההודעה (מוכנה).
  - בלוח הבקרה של המדפסת, לחץ על 편.
- . על לחצני החצים עד שמוצג √Paper Menu (תפריט נייר), ולאחר מכן לחץ על √.
- על לחצני החצים עד שמוצג √Paper Size/Type (גודל/סוג נייר), ולאחר מכן לחץ על √. 4
  - לחץ על לחצני החצים עד שמוצג המגש הנכון, ולאחר מכן לחץ על √.
  - 6 לחץ על לחצני החצים עד שמוצג √ לצד הגודל הנכון, ולאחר מכן לחץ על √.
  - לחץ על לחצני החצים עד שמוצגת הגדרת 'סוג נייר' נכונה, ולאחר מכן לחץ על √. **7** מוצג הכיתוב **Ready (מוכנה)**.

## פגמים בהדפסה

#### מדידות פגמים חוזרים

התאם מערכת של פגמי הדפסה חוזרים במשימת הדפסה לסימנים על אחד מהקווים האנכיים. הקו המתאים ביותר לפגמים במשימת ההדפסה מציין איזה חלק מסוים גורם לפגם.

| : ה- fuser   | החלף את       | מחסנית הטונר  | החלף את נ    | החלף את גלגלת ההעברה | החלף את גלגלות הטעינה |
|--------------|---------------|---------------|--------------|----------------------|-----------------------|
| או 95.2 מ"מ  | 88.0 מ"מ א    | או 96.8 מ"מ   | 47.8 מ"מ     | 51.7 מ"מ             | 28.3 מ"מ              |
| ('אינץ 3.75) | ('אינץ') 3.46 | ('אינץ) (3.81 | ('1.88) אינץ | ('2.04) אינץ         | ('אינץ) 1.11          |
|              |               |               |              |                      |                       |
|              |               |               |              |                      |                       |
|              |               |               |              |                      |                       |
|              |               |               |              |                      |                       |
|              |               |               |              |                      |                       |
|              |               |               |              |                      |                       |
|              |               |               |              |                      |                       |
|              |               |               |              |                      |                       |
|              |               |               |              |                      |                       |
|              |               |               |              |                      |                       |
|              |               |               |              |                      |                       |
|              |               |               |              |                      |                       |
|              |               |               |              |                      |                       |
|              |               |               |              |                      |                       |
|              |               |               |              |                      |                       |

# מדריך לחומרים מתכלים

כאשר מוצגת הודעה על כך שחסר טונר במחסנית, מומלץ להזמין מחסנית הדפסה חדשה.

ייתכן שתוכל להדפיס מספר מוגבל של דפים לאחר שההודעה מופיעה לראשונה, אך מוטב לרכוש את המחסנית החדשה לפני שהטונר במחסנית הנוכחית ייגמר.

הערה: נער את המחסנית החדשה בעדינות לפני ההתקנה במדפסת כדי לנצל על תום את תכולתה.

בטבלה הבאה מפורטים מספרי החלקים להזמנת חומרים מתכלים.

### הזמנת מחסניות הדפסה

כאשר מוצגת ההודעה 88 Cartridge low (רמה נמוכה במחסנית) או כאשר ההדפסה דהויה, ייתכן ותוכל להאריך את חיי מחסנית ההדפסה:

- **1** הסר את מחסנית ההדפסה.
- נער היטב את המחסנית מספר פעמים מצד לצד וקדימה ולאחור כדי לפזר מחדש את הטונר. 2

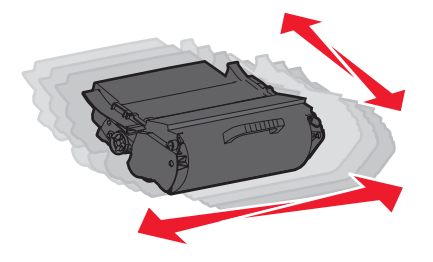

**3** החזר את המחסנית והמשך בהדפסה.

הערה: חזור על תהליך זה מספר פעמים עד שההדפסה נותרת דהויה, ואז החלף את המחסנית.

#### מחסניות הדפסה מומלצות

| מחסנית רגילה | Annotive מחסנית עם תוכנית החזרה רגילה של | שם רכיב                                             |
|--------------|------------------------------------------|-----------------------------------------------------|
|              |                                          | עבור ארה"ב וקנדה                                    |
| T650A21A     | T650A11A                                 | מחסנית הדפסה                                        |
| T650H21A     | T650H11A                                 | מחסנית הדפסה בתפוקה גבוהה                           |
| T652X21A     | T652X11A                                 | מחסנית הדפסה בתפוקה גבוהה במיוחד*                   |
| לא רלוונטי   | T650H04A                                 | מחסנית הדפסה בתפוקה גבוהה עבור הדפסת מדבקות         |
| לא רלוונטי   | T652X04A                                 | מחסנית הדפסה בתפוקה גבוהה במיוחד עבור הדפסת מדבקות* |
|              |                                          | עבור אירופה, המזרח התיכון ואפריקה                   |
| T650A21E     | T650A11E                                 | מחסנית הדפסה                                        |
| T650H21E     | T650H11E                                 | מחסנית הדפסה בתפוקה גבוהה                           |
| T652X21E     | T652X11E                                 | מחסנית הדפסה בתפוקה גבוהה במיוחד*                   |
| לא רלוונטי   | T650H04E                                 | מחסנית הדפסה בתפוקה גבוהה עבור הדפסת מדבקות         |
| לא רלוונטי   | T652X04E                                 | מחסנית הדפסה בתפוקה גבוהה במיוחד עבור הדפסת מדבקות* |
|              |                                          | . דמין עבור דגמי T652 ו- T654.                      |

| ז רכיב נ                                            | Anotic מחסנית עם תוכנית החזרה רגילה של | מחסנית רגילה |
|-----------------------------------------------------|----------------------------------------|--------------|
| ורי אסיה והאוקיינוס השקט                            |                                        |              |
| וסנית הדפסה                                         | T650A11P                               | T650A21P     |
| וסנית הדפסה בתפוקה גבוהה                            | T650H11P                               | T650H21P     |
| וסנית הדפסה בתפוקה גבוהה במיוחד*                    | T652X11P                               | T652X21P     |
| סנית הדפסה בתפוקה גבוהה עבור הדפסת מדבקות           | T650H04P                               | לא רלוונטי   |
| סנית הדפסה בתפוקה גבוהה במיוחד עבור הדפסת מדבקות* ס | T652X04P                               | לא רלוונטי   |
| מריקה הלטינית                                       |                                        |              |
| וסנית הדפסה                                         | T650A11L                               | T650A21L     |
| וסנית הדפסה בתפוקה גבוהה                            | T650H11L                               | T650H21L     |
| וסנית הדפסה בתפוקה גבוהה במיוחד*                    | T652X11L                               | T652X21L     |
| סנית הדפסה בתפוקה גבוהה עבור הדפסת מדבקות           | T650H04L                               | לא רלוונטי   |
| סנית הדפסה בתפוקה גבוהה במיוחד עבור הדפסת מדבקות*   | T652X04L                               | לא רלוונטי   |
| מין עבור דגמי T652 ו- T654.                         |                                        |              |

### הזמנת ערכת תחזוקה

כשמוצגת ההודעה **80 Routine maintenance needed (דרושה תחזוקה שגרתית)**, הזמן ערכת תחזוקה. ערכת התחזוקה כוללת את כל הפריטים הדרושים להחלפת גלגלות האיסוף, גלגלת הטעינה, גלגלת ההעברה וה-fuser.

**הערה:** שימוש בסוגים מסוימים של נייר עשוי לחייב החלפה של ערכת התחזוקה לעתים קרובות יותר. ניתן גם להזמין את גלגלת הטעינה, גלגלת ההעברה וגלגלות האיסוף בנפרד ולהחליפן בהתאם לצורך.

עיין בטבלה הבאה למציאת המספר הקטלוגי של ערכת התחזוקה עבור המדפסת שלך.

| מק"ט                          | שם רכיב     |
|-------------------------------|-------------|
| (ללא מגע fuser 100 V) 40X4723 | ערכת תחזוקה |
| (ללא מגע fuser 110 V) 40X4724 |             |
| (ללא מגע fuser 220 V) 40X4765 |             |
| (מגע fuser 100 V) 40X4766     |             |
| (מגע fuser 110 V) 40X4767     |             |
| (מגע fuser 220 V) 40X4768     |             |

#### הזמנת מחסניות סיכות שדכן

כאשר מוצגת ההודעה Staples Low (כמות סיכות מעטה) או Staples Empty (מחסנית סיכות ריקה), הזמן את מחסנית הסיכות הרשומה.

למידע נוסף, עיין באיורים שבחלק הפנימי של דלת שדכן הסיכות.

| מק"ט    | שם רכיב                       |
|---------|-------------------------------|
| 25A0013 | מחסניות סיכות שדכן-אריזה של 3 |